# Zmiany w obsłudze sprawozdań w systemach BeSTi@ i SJO BeSTi@, od wersji 7.048.00.18 – poradnik użytkownika

# Spis treści

| 1.  | Sporządzanie sprawozdań zbiorczych                                                                                                    | 2    |
|-----|----------------------------------------------------------------------------------------------------|------|
| 2.  | Sporządzanie sprawozdań jednostkowych                                                                                                  | 3    |
| 3.  | Sprawozdanie jednostkowe organu i urzędu (do końca 2022 r.)                                                                            | 4    |
| 4.  | Sprawozdanie jednostkowe jednostki samorządu terytorialnego NOWE!                                                                      | 5    |
| 5.  | Sprawozdania jednostkowe Rb-27ZZ i Rb-50                                                                                               | 6    |
| 6.  | Podpisywanie sprawozdań jednostkowych                                                                                                  | 6    |
| 7.  | Umiejscowienie podpisów elektronicznych (tylko BeSTi@) – NOWE!                                                                         | 8    |
| 8.  | Agregacja sprawozdań jednostkowych                                                                                                    | 8    |
| 9.  | Wysyłka sprawozdań zbiorczych i jednostkowych do GUS – NOWE!                                                                           | 9    |
| 10. | Przygotowanie i wysyłka korekt sprawozdań zbiorczych                                                                                   | . 11 |
| 11. | Operacje masowe na sprawozdaniach dostępne w systemie BeSTi@<br>(funkcje przyspieszające pracę z dużą liczbą sprawozdań jednostkowych) | . 12 |

strona

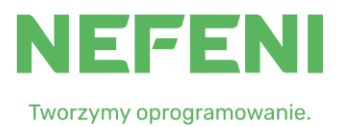

# nefeni.pl

#### 1. Sporządzanie sprawozdań zbiorczych

Po aktualizacji do wersji 7.048.00.18 jedynym możliwym sposobem sporządzenia większości sprawozdań zbiorczych przekazywanych do RIO, tj.: Rb-27S, Rb-27ZZ, Rb-28S, Rb-28NWS, Rb-30S, Rb-34S, Rb-50 oraz Rb-N, Rb-Z i Rb-UZ (w zakresie budżetów JST i samorządowych jednostek posiadających osobowość prawną), będzie agregacja danych sprawozdawczych pochodzących ze sprawozdań jednostkowych (w tym ze sprawozdania jednostkowego JST jako urzędu i jako organu). Oznacza to konieczność wprowadzenia do BeSTii przed kompletu sprawozdań jednostkowych wszystkich jednostek agregacją ze organizacyjnych. Zasilenie danymi sprawozdań zbiorczych za pomocą importu z plików xml lub poprzez edycję będzie niemożliwe, za wyjątkiem sprawozdania Rb-27ZZ, w którym po agregacji pozostaną edytowalne kolumny "Dochody potrącone na rzecz jednostek samorządu terytorialnego" i "Dochody przekazane" oraz cała część A i B danych uzupełniających do sprawozdania Rb-27ZZ.

Powyższe zmiany będą obowiązywały od 4 kwartału 2022 r. i nie obejmują sprawozdań sporządzanych wyłącznie jako zbiorcze (Rb-NDS, Rb-PDP, Rb-ST), sprawozdań finansowych oraz sprawozdań SP-1.

|                              | 2022 (IV kw.)   |        | 2023 (IV kw. i pozostałe) |        |
|------------------------------|-----------------|--------|---------------------------|--------|
|                              | Tylko agregacja | Do GUS | Tylko agregacja           | Do GUS |
| jednostkowe i zbiorcze JST   |                 |        |                           |        |
| Rb-27S                       | tak             | tak    | tak                       | tak    |
| Rb-27ZZ                      | tak             | tak    | tak                       | tak    |
| Rb-28NWS                     | n.d.            | n.d.   | tak                       | nie    |
| Rb-28S                       | tak             | tak    | tak                       | tak    |
| Rb-30S                       | tak             | tak    | tak                       | tak    |
| Rb-34S                       | tak             | nie    | tak                       | nie    |
| Rb-50                        | tak             | tak    | tak                       | tak    |
| zbiorcze                     |                 |        |                           |        |
| Rb-NDS                       | n.d.            | nie    | n.d.                      | nie    |
| Rb-PDP                       | n.d.            | nie    | n.d.                      | nie    |
| Rb-ST                        | n.d.            | nie    | n.d.                      | nie    |
| JST (jednostkowe i zbiorcze) |                 |        |                           |        |
| Rb-Z                         | tak             | nie    | tak                       | nie    |
| Rb-UZ                        | tak             | nie    | tak                       | nie    |
| Rb-N                         | tak             | nie    | tak                       | nie    |
| Rb-ZN                        | tak             | nie    | tak                       | nie    |
| JOP (jednostkowe i zbiorcze) |                 |        |                           |        |
| Rb-Z                         | tak             | nie    | tak                       | nie    |
| Rb-UZ                        | tak             | nie    | tak                       | nie    |
| Rb-N                         | tak             | nie    | tak                       | nie    |

#### Obowiązująca konfiguracja sprawozdań w BeSTii (od wersji 7.048.00.18)

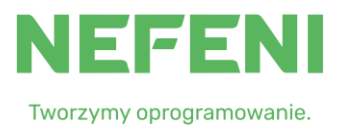

## 2. Sporządzanie sprawozdań jednostkowych

Co do zasady sposób przygotowania sprawozdań jednostkowych pozostał bez zmian. Można je sporządzić w BeSTii/SJO BeSTii wg poniższych procedur:

- a) wprowadzenie danych sprawozdawczych ręcznie bezpośrednio do tabeli ekranowej danego sprawozdania jednostkowego;
- b) import pojedynczego sprawozdania z pliku XML, z poziomu formatki sprawozdania (menu Plik -> "Import z pliku XML") – walidacja zawartości pliku XML pod kątem zgodności okresu sprawozdawczego, rodzaju sprawozdania, typu jednostki, nazwy jednostki i numeru REGON jednostki;
- c) import wielu sprawozdań z jednego pliku XML, z poziomu listy sprawozdań (poziom: gałązka okresu sprawozdawczego, menu *Plik -> "Import z pliku XML"*) walidacja zawartości pliku XML pod kątem zgodności okresu sprawozdawczego, rodzaju sprawozdania, typu jednostki, nazwy jednostki i numeru REGON jednostki;
- d) NOWE! Import z wielu plików XML, znajdujących się w tym samym folderze na dysku lokalnym lub w zasobie sieciowym mogących zawierać jedno lub wiele sprawozdań jednostkowych, (poziom: gałązka okresu sprawozdawczego, menu Plik -> "Import z wielu plików XML") walidacja zawartości pliku XML jedynie pod kątem zgodności okresu sprawozdawczego, rodzaju sprawozdania i numeru REGON jednostki (nie jest sprawdzana nazwa jednostki, przez co nie jest wymagana zgodność nazw pomiędzy słownikiem BeSTii a programami finansowo-księgowymi, z których wygenerowano pliki XML). Proces masowego importu jest zautomatyzowany i kończy się w chwili wczytania ostatniego pliku XML znajdującego się w folderze, wyświetlając podsumowanie procesu. Zaimportowane pliki XML są automatycznie przeniesione do utworzonego przez BeSTię podfolderu "\_wczytane".

Działanie funkcji "*Import z wielu plików XML*" jest uzależnione od ustawienia opcji "Nie generuj metryczek sprawozdań podczas otwarcia okresu sprawozdawczego" znajdującej się w Ustawieniach systemowych (Administracja -> Opcje -> systemowe):

- gdy jest ona ustawiona na True wówczas metryczki sprawozdań jednostkowych nie są tworzone podczas otwierania okresu sprawozdawczego, jak również przez funkcję Uzupełnij sprawozdania. Będą natomiast generować się automatycznie w trakcie importu plików XML funkcją "Import z wielu plików XML";
- gdy jest ona ustawiona na False wówczas metryczki sprawozdań jednostkowych są generowane podczas otwarcia nowego okresu sprawozdawczego lub funkcją *"Uzupełnij sprawozdania"*. Przy takiej konfiguracji funkcją *"Import z wielu plików XML"* zostaną zaimportowane wyłącznie te sprawozdania, dla których założono w systemie metryczki.

Importowane pliki XML muszą być zgodne ze strukturą opublikowaną na stronie BIP Ministerstwa Finansów XML i mogą pochodzić z:

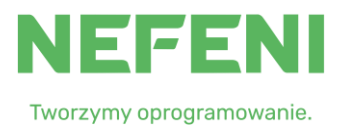

- a) programów finansowo-księgowych (pliki XML generowane na podstawie ksiąg rachunkowych),
- b) innych programów umożliwiających eksport danych sprawozdawczych do prawidłowych pod względem struktury plików XML,
- c) SJO BeSTii (UWAGA! jeżeli w SJO BeSTii sprawozdanie jednostkowe zostało podpisane podpisami kwalifikowanymi przez dwie różne osoby, w dwóch rolach (główny księgowy/kierownik jednostki) to wyeksportowany z programu plik XML będzie zawierał również informację o tych podpisach, które przeniosą się do BeSTii).

| 🔵 в   | lestia - Wersja JST - Build: 7.048.00.18 - SIERADZ |                               |         |       |      |      |
|-------|----------------------------------------------------|-------------------------------|---------|-------|------|------|
| Plik  | Edycja Widok Przejdź do Ulubione Narzęc            | dzia Pomoc                    |         |       |      |      |
| Γ.    | Archiwizacja danych                                | irz 🔓 Usuń 💩 Podgląd v        | vydruk  | u 🔻   | 🎾 Kr | eato |
|       | Otwórz                                             | Sprawozdania: rok: 2023. okra | e:   Ku | artal |      | _    |
|       | Usuń                                               | ppiawozdania, rok. 2023, okie | 5.110   |       |      | -    |
| 8     | Podgląd wydruku                                    | k kolumny aby pogrupować      |         |       |      |      |
| 8     | Sprawdź zawartość pliku XML                        |                               | 1       | 1     | T    |      |
| 3     | Import z pliku XMI                                 | Nazwa JST                     | WK      | PK    | GK   | 1    |
| 4     | Inneat a mining alibér. YMI                        | WS KIE OBIEKTY USŁUGO         | 10      | 14    | 01   | Rb   |
| 9     | Import 2 wield plikow AML                          | WSKIE OBIEKTY USŁUGO          | 10      | 14    | 01   | Rb   |
| 9     | скарот во рика Амс                                 | WSKIE OBIEKTY USŁUGO          | 10      | 14    | 01   | Rb   |
| 周     | Eksport dokumentów elektronicznych na dysk         | JUM NR 1 W GŁOGOWIE I         | 10      | 14    | 01   | Rb   |
| (In D | Exeport documenton electronicEnjeri na dyak        | UM NR 1 W GŁOGOWIE I          | 10      | 14    | 01   | Rb   |
| 2     | Weryfikacja 🕨                                      | UM NR 1 W GŁOGOWIE I          | 10      | 14    | 01   | Rb   |
|       | Usuwanie wyników weryfikacji                       | UM NR 1 W GŁOGOWIE I          | 10      | 14    | 01   | Rb   |
|       |                                                    | UM NR 1 W GŁOGOWIE I          | 10      | 14    | 01   | Rb   |
|       | Baza danych                                        | OŚRODEK POMOCY SPO            | 10      | 14    | 01   | Rb   |
| 37    | Zakończ                                            | OSRODEK POMOCY SPO            | 10      | 14    | 01   | Rb   |
| 1     | Sprawozdania jec                                   | OSRODEK POMOCY SPO            | 10      | 14    | 01   | Rb   |
|       | Bilanse jednostkc                                  | OSRODEK POMOCY SPO            | 10      | 14    | 01   | Rb   |
|       | 🕀 🐨 Grudzień MF 🛛 👘 MIEJSk                         | I OŚRODEK POMOCY SPO          | 10      | 14    | 01   | Rb   |

## 3. Sprawozdanie jednostkowe organu i urzędu (do końca 2022 r.)

Do końca 2022 r. przygotowanie sprawozdań jednostkowych dla organu i urzędu odbywa się na dotychczasowych zasadach. Jeżeli w słowniku jednostek są założone jednostki dla urzędu (jako jednostka budżetowa) i dla organu (jako jednostka z typem Organ) system wygeneruje odpowiednie formatki sprawozdań w 4 kwartale 2022 r.

**UWAGA!** Z uwagi na ograniczenia systemowe przy sporządzaniu sprawozdań zbiorczych obowiązujące od 4 kwartału 2022 r. (brak możliwości dopisywania informacji do zagregowanych sprawozdań zbiorczych) wszystkie dane, które mają znaleźć się w sprawozdaniach zbiorczych muszą pochodzić ze sprawozdań jednostkowych.<sup>1</sup> W przypadku sprawozdań Rb-27s i Rb-28s tylko w sprawozdaniach jednostkowych wygenerowanych dla jednostki typu Organ są odblokowane wszystkie kolumny właściwe dla sprawozdań zbiorczych. W związku z powyższym wcześniejsze założenie w słowniku jednostek jednostki z typem Organ jest konieczne.

Sporządzenie sprawozdania jednostkowego JST za 4 kwartał 2022 r. (jako urzędu i jako organu) może być zrealizowane w BeSTii na dwa sposoby:

<sup>&</sup>lt;sup>1</sup> Zasada nie dotyczy komentarzy i wyjaśnień wpisywanych przez użytkownika w sekcji "Uwagi JST" jak i w uwagach do pozycji (w tzw. "spinaczach").

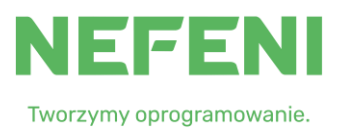

- 1) odrębnie w sprawozdaniu dla urzędu i organu (np. w sytuacji gdy jednostka dysponuje dwoma plikami XML wygenerowanymi z dwóch ksiąg rachunkowych);
- łącznie dla urzędu i organu w sprawozdaniu wygenerowanych dla jednostki typu Organ (brak możliwości wczytania dwóch plików XML w trybie dodawania) – od strony formalnej rozwiązanie bardziej prawidłowe.

## 4. Sprawozdanie jednostkowe jednostki samorządu terytorialnego<sup>2</sup> NOWE!

Począwszy od pierwszego okresu sprawozdawczego dotyczącego 2023 r. (styczeń MF) system BeSTi@ będzie generował automatycznie, bez względu na zawartość słownika jednostek organizacyjnych, sprawozdanie jednostkowe jednostki samorządu terytorialnego, w miejsce dotychczasowych sprawozdań jednostkowych urzędu (jednostki budżetowej) i Organu (patrz pkt 3 instrukcji). Formatka sprawozdania będzie znajdować się w gałązce *"sprawozdania jednostkowe"*, a samo sprawozdanie będzie opisane metadanymi jednostki samorządu terytorialnego (nazwa, REGON) i oznaczone, dla odróżnienia od sprawozdania zbiorczego, zaznaczonym checkboxem w kolumnie "Jednostkowe" na liście sprawozdań.

W związku z powyższym nie będzie już możliwości przygotowania w BeSTii sprawozdań jednostkowych dla jednostek zamkniętych systemowo z 31.12.2022 r. zdefiniowanych jako "urząd" lub "organ".

Sprawozdanie jednostkowe JST będzie generowane dla następujących rodzajów sprawozdań: Rb-27S, Rb-28S, Rb-28NWS, Rb-27ZZ, Rb-50D, Rb-50W, Rb-N, Rb-Z i Rb-UZ.

|   |                |      | and the second second second second second second second second second second second second second second second                                                                                                    |
|---|----------------|------|----------------------------------------------------------------------------------------------------|
| к | Sprawozdanie 🔺 | Rok  | Jednostkowe                                                                                                    |
|   | Rb-27s         | 2023 |                                                                                                    |
|   | Rb-27s         | 2023 |                                                                                                    |
|   | Rb-28nws       | 2023 |                                                                                                    |
|   | Rb-28nws       | 2023 |                                                                                                    |
|   | Rb-28s         | 2023 | Image: A start of the start of the start |
|   | Rb-28s         | 2023 |                                                                                                    |
|   | Rb-N           | 2023 |                                                                                                    |
|   | Rb-N           | 2023 |                                                                                                    |
|   | Rb-N           | 2023 |                                                                                                    |
|   | Rb-NDS         | 2023 |                                                                                                    |
|   | Rb-Z           | 2023 | <b>V</b>                                                                                                    |
|   | Rb-Z           | 2023 |                                                                                                    |
|   | Pb-7           | 2023 |                                                                                                    |

**UWAGA!** Sprawozdanie jednostkowe JST będzie generowanie wyłącznie w BeSTii (w SJO BeSTii będzie niedostępne).

**NOWE!** Aby umożliwić użytkownikom przygotowanie ww. sprawozdania na podstawie wygenerowanych z programów finansowo-księgowych plików XML (odrębny dla organu i odrębny dla urzędu), w omawianej wersji systemu BeSTi@ została dodana możliwość zaimportowania do sprawozdania jednostkowego JST danych sprawozdawczych pochodzących z więcej niż jednego

<sup>&</sup>lt;sup>2</sup> § 6 ust. 1 pkt 3 rozporządzenia Ministra Finansów z dnia 11 stycznia 2022 r. w sprawie sprawozdawczości budżetowej (Dz.U.2022.144); § 4 ust. 1 pkt 2 rozporządzenia Ministra Finansów, Funduszy i Polityki Regionalnej z dnia 17 grudnia 2020 r. w sprawie sprawozdań jednostek sektora finansów publicznych w zakresie operacji finansowych (Dz.U.2020.2396).

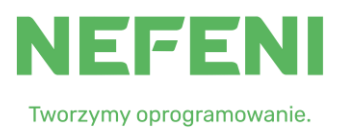

pliku XML w trybie dodawania. Przykładowo oznacza to w praktyce możliwość wczytania najpierw danych dotyczących organu, a następnie doczytania (i automatycznego zagregowania) danych dotyczących urzędu. Powyższy proces uruchamia się z poziomu formatki sprawozdania jednostkowego JST: menu Plik -> Importuj dane z pliku XML (dodawanie).

| 💮 B<br>Plik | Restia - Wersja JST - Build: 7.048.00.18 - SIERADZ<br>Edycja Widok Przejdź do Ulubione Narzęd | zia Pom  | oc                       |                               |       |
|-------------|-----------------------------------------------------------------------------------------------|----------|--------------------------|-------------------------------|-------|
| r,          | Archiwizacja danych                                                                           | bisz 😡   | Zapisz i zamknij 🖏 Z     | amknij 👌 Podglad wydruku      | ÷     |
|             | Zapisz Ctrl+S<br>Zapisz i zamknij                                                             | Sprawozo | lania; rok: 2023, okres: | Kwartał, paczka: Sprawozdania | a jed |
| -           | Zamknij                                                                                       | Pozyo    | ge                       |                               |       |
| 8           | Podgląd wydruku                                                                               |          | SIERADZ                  | •                             | 101   |
| 8           | Sprawdź zawartość pliku XML                                                                   | dawczy   | 2023 - I Kwartał         | Data sprawozdania             |       |
| 2           | Import z pliku XML (dodawanie)                                                                |          | Pierwotna                | Znacznik                      | wers  |
| 3           | Eksport do pliku XML                                                                          |          | wg paragrafów            | Jednostkowe                   |       |
|             | Baza danych                                                                                   | :zny     |                          |                               |       |
| 1           | Zakończ                                                                                       |          | Podpisujac               | y                             |       |
|             |                                                                                               | ij 🗹 Ws  | zystkie 🧖 Certifikat     | 🔒 Podpisz 🛛 🙇 Usuń            |       |

## 5. Sprawozdania jednostkowe Rb-27ZZ i Rb-50

Począwszy od 1 kwartału 2023 r. metryczkę sprawozdania **jednostkowego** Rb-50D będzie można założyć wyłącznie dla jednostki samorządu terytorialnego.<sup>3</sup> W przypadku sprawozdania jednostkowego Rb-50W do wyboru będą wszystkie jednostki budżetowe zdefiniowane w słowniku jednostek oraz jednostka samorządu terytorialnego (jednostki bezpośrednio realizujące zadania z zakresu administracji rządowej oraz inne zadania zlecone ustawami).

W sprawozdaniu zbiorczym Rb-27ZZ, po agregacji, będą nadal dostępne do edycji kolumny "Dochody potrącone na rzecz jednostek samorządu terytorialnego" i "Dochody przekazane" oraz cała część A i B w danych uzupełniających.

# 6. Podpisywanie sprawozdań jednostkowych

Sprawozdania jednostkowe przed przekazaniem do zarządu JST mogą być podpisane w różny sposób, zgodnie z obowiązującymi przepisami (patrz tabela poniżej), w zależności od sposobu przekazania:

 a) sprawozdanie przekazane w postaci pliku XML wyeksportowanego z programu F-K lub innego programu firm trzecich w jednostce organizacyjnej (wariant: w jednostce organizacyjnej nie ma ani BeSTii, ani SJO BeSTii) – plik XML musi być podpisany

<sup>&</sup>lt;sup>3</sup> § 19 załącznika nr 37 do rozporządzenia Ministra Finansów z dnia 11 stycznia 2022 r. w sprawie sprawozdawczości budżetowej (Dz.U.2022.144).

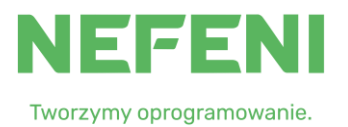

podpisami kwalifikowanymi typu XADEs (zewnętrzny lub otaczający) – podpisy nie są przenoszone do BeSTii;

- b) sprawozdanie przekazane w postaci pliku XML wyeksportowanego ze SJO BeSTii (wariant: SJO BeSTia zainstalowana w jednostce organizacyjnej) – jeżeli plik XML został wyeksportowany ze sprawozdania znajdującego się w SJO BeSTii i zawierającego dwa podpisy, wówczas będą one prawidłowo przenoszone do BeSTii podczas importu; UWAGA! W SJO BeSTii nie będzie możliwości wyeksportowania sprawozdania zawierającego tylko jeden podpis;
- c) sprawozdanie jednostkowe przygotowane (wprowadzone ręcznie lub zaimportowane z pliku XML) i podpisane bezpośrednio w BeSTii przez pracownika jednostki organizacyjnej (wariant: BeSTi@ zainstalowana w jednostce organizacyjnej i odpowiednio skonfigurowana do połączenia z bazą danych SQL znajdującą się np. w urzędzie).

|                                   | Wymóg przekazania dokumentu                                                                                                    |                             |                                                                       |
|-----------------------------------|----------------------------------------------------------------------------------------------------|-----------------------------|-----------------------------------------------------------------------|
| Rodzaj sprawozdania               | elektronicznego/miejsce                                                                                                    | Podstawa prawna             | Forma podpisu                                                         |
|                                   | sporządzenia                                                                                                    |                             |                                                                       |
| Sprawozdania budżetowe            |                                                                                                    |                             |                                                                       |
| Rb-27S                            | <ul> <li>SJO BeSTi@/BeSTi@ - podpis<br/>kwalifikowany</li> <li>poza SJO BeSTi@/BeSTi@ -<br/>podpis kwalifikowany (zewnętrzny,<br/>otaczający)</li> </ul> | § 12 ust. 4¹                | tylko podpis kwalifikowany<br>(§ 14 ust. 3)1                          |
| Rb-27ZZ                           | jw.                                                                                                    | jw.                         | jw.                                                                   |
| Rb-28NWS                          | jw.                                                                                                    | jw.                         | jw.                                                                   |
| Rb-28S                            | jw.                                                                                                    | jw.                         | jw.                                                                   |
| Rb-30S                            | jw.                                                                                                    | jw.                         | jw.                                                                   |
| Rb-34S                            | jw.                                                                                                    | jw.                         | jw.                                                                   |
| Rb-50                             | jw.                                                                                                    | jw.                         | jw.                                                                   |
| Sprawozdania z operacji fina      | ansowych                                                                                                    |                             |                                                                       |
| jednostkowe dotyczące bud         | żetu JST                                                                                                    |                             |                                                                       |
| Rb-Z                              | <ul> <li>SJO BeSTi@/BeSTi@ - podpis<br/>kwalifikowany</li> <li>poza SJO BeSTi@/BeSTi@ - podpis<br/>kwalifikowany (zewnętrzny,<br/>otaczający)</li> </ul> | § 9 ust. 9²                 | podpis<br>kwalifikowany/zaufany/osobisty<br>(§ 9 ust. 1) <sup>2</sup> |
| Rb-UZ                             | jw.                                                                                                    | jw.                         | jw.                                                                   |
| Rb-N                              | jw.                                                                                                    | jw.                         | jw.                                                                   |
| Rb-ZN                             | jw.                                                                                                    | jw.                         | jw.                                                                   |
| jednostkowe samorządowyc          | h jednostek posiadających osobowość p                                                                                                    | rawną (JOP)                 |                                                                       |
| Rb-Z                              | wyłącznie na formularzu w formacie                                                                                                    |                             | podpis                                                                |
|                                   | Microsoft Excel pobranym ze strony                                                                                                    | § 9 ust. 1 i 2²             | kwalifikowany/zaufany/osobisty                                        |
|                                   | Ministerstwa Finansów                                                                                                    |                             | (§ 9 ust. 1)²                                                         |
| Rb-UZ                             | jw.                                                                                                    | jw.                         | jw.                                                                   |
| Rb-N                              | jw.                                                                                                    | jw.                         | jw.                                                                   |
| * Mazuatkia aprovazdania zbiaraza | mueze być enerzedzene i nednicene nednicem k                                                                                                    | walifikawanym w avatamia Pa | STIM (\$ 12 upt 1 respected topic area \$                             |

# Wymagania prawne dotyczące formatu plików oraz podpisów elektronicznych w sprawozdaniach jednostkowych\*

\* Wszystkie sprawozdania zbiorcze muszą być sporządzone i podpisane podpisem kwalifikowanym w systemie BeSTi@ (§ 12 ust. 1 rozporządzenia oraz § 23 ust. 1 załącznika nr 37 rozporządzenia w sprawie sprawozdawczości budżetowej i § 9 ust 7 rozporządzenia Ministra Finansów , Funduszy i Polityki Regionalnej z dnia 17 grudnia 2020 r. w sprawie sprawozdań jednostek sektora finansów publicznych w zakresie operacji finansowych. Ta sama reguła dotyczy sprawozdania jednostkowego JST, które musi być sporządzone i podpisane w BeSTii.

<sup>1</sup> Rozporządzenie Ministra Finansów z dnia 11 stycznia 2022 r. w sprawie sprawozdawczości budżetowej (Dz.U.2022.144).

<sup>2</sup> Rozporządzenie Ministra Finansów, Funduszy i Polityki Regionalnej z dnia 17 grudnia 2020 r. w sprawie sprawozdań jednostek sektora finansów publicznych w zakresie operacji finansowych (Dz.U.2020.2396).

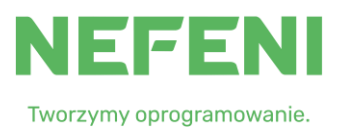

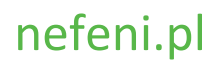

## 7. Umiejscowienie podpisów elektronicznych (tylko BeSTi@) – NOWE!

W związku z obowiązkiem przekazywania do zarządu JST sprawozdań jednostkowych, na podstawie których zostaną sporządzone sprawozdania zbiorcze, wyłącznie elektronicznie, w strukturze zgodnej z opublikowaną na stronie podmiotowej Ministerstwa Finansów i opatrzonych podpisami elektronicznymi głównego księgowego i kierownika jednostki dodane zostało w systemie BeST@ (nie dotyczy SJO BeSTii), na formatce ekranowej każdego jednostkowego sprawozdania budżetowego i każdego sprawozdania jednostkowego z operacji finansowych (sekcja Nagłówek), nowe okno z listą wyboru zawierającą informację o umiejscowieniu podpisów elektronicznych złożonych pod sprawozdaniem jednostkowym.

W oknie *"Umiejsc. podpisów"* użytkownik będzie **zobowiązany** określić, **przed zatwierdzeniem sprawozdania**, gdzie znajduje się podpisany oryginał danego sprawozdania jednostkowego – czy w systemie (BeSTI@), czy poza systemem (np. podpisany plik XML – narzędziami do podpisywania plików firm trzecich – wygenerowany np. z programu finansowo-księgowego). Podstawowe zasady korzystania z tej funkcji:

- umiejscowienie podpisu musi zostać określone przed rozpoczęciem procesu agregacji (status sprawozdania *"Zatwierdzone"*) – z ustawioną opcją *"dokonaj wyboru"* nie da się sprawozdania zatwierdzić,
- w momencie wykrycia przez BeSTię dwóch podpisów w sprawozdaniu jednostkowym system automatycznie ustawi status *"Podpisy w systemie"*.

| 🧐 Bestia - Wersja JST - Build: 7.048.0<br>Plik Edycja Widok Przejdź do U<br>🕞 🗐   🔗 Wyślij/Odbierz 😰 Zak                                      | 00.18 - SIERADZ<br>Ilubione Narzędzia Pom<br>ończ – III Zapisz 10 | oc<br>Zapisz i zamknij 🐗 Zamk                               | nij 👌 Podgląd wydruk     | u 🔻 🕑 Weryfi                                |
|----------------------------------------------------------------------------------------------------|-------------------------------------------------------------------|-------------------------------------------------------------|--------------------------|---------------------------------------------|
| 🔝 Sprawozdania                                                                                                    | Sprawozdania->Sprawozd                                            | lania; rok: 2023, okres: I Kwa                              | rtał, paczka: Sprawozdan | ia jednostkowe-                             |
| ⊡-∰ Wszystko<br>⊡-∰ 2023<br>⊡-∭ I Kwartał                                                                                                    | Nagłówek Pozyc<br>Nagłówek                                        | je                                                          |                          |                                             |
|                                                                                                    | Jednostka<br>Okres sprawozdawczy<br>Wersja<br>Data wysłania       | SZKOŁA PODSTAWOWA N<br>2023 - 1 Kwartał v<br>Pierwotna      | VR 2 W GŁOGOWIE          | 1014011 JB<br>19 . 01 . 2<br>wersja robocza |
| ⊡∰ 2022<br>⊡∭ IV Kwartał<br>⊡ Sprawozdania                                                                                                    | Umiejsc. podpisów<br>Podpis elektroniczny                         | dokonaj wyboru<br>dokonaj wyboru<br>Podpis(v) poza systemem |                          |                                             |
| ····· Sprawozdania Ht<br>····· Sprawozdania Rt<br>····· Sprawozdania JC<br>····· Bilanse<br>····· Sprawozdania jec<br>····· Bilanse jednostkc | Rola                                                              | Podpisy w systemie                                          | Rednisz Rullsu           | Data podpisu                                |
| Grudzień MF                                                                                                    | VVS.                                                              |                                                             |                          | <u> </u>                                    |

# 8. Agregacja sprawozdań jednostkowych

W systemie BeSTi@ agregowane do sprawozdań zbiorczych są tylko sprawozdania jednostkowe z ustawionym statusem "Zatwierdzone".

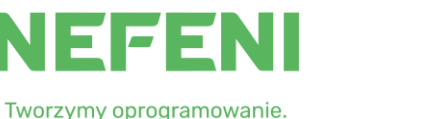

**NOWE!** Na potrzeby SMUP oraz w celu weryfikacji danych o jednostkach objętych sprawozdaniem zbiorczym przekazywanym do GUS, na formatce ekranowej każdego sprawozdania zbiorczego (tworzonego na podstawie sprawozdań jednostkowych) dodano nową sekcję "Agregacja", w której znajdować się będzie informacja o numerach REGON i wersji sprawozdań jednostkowych, na podstawie których zostało sporządzone sprawozdanie zbiorcze.

| Uwagi JST       |           |
|-----------------|-----------|
| Uwagî RIO       |           |
| Wyniki weryfika | acji      |
| Agregacje       |           |
| Regon           | Wersja    |
| 000525056       | Pierwotna |
| 730934335       | Pierwotna |
| 000708680       | Pierwotna |
| 366182463       | Pierwotna |
| 000525056       | Pierwotna |

**UWAGA!** Rekomendowane jest uruchamianie funkcji agregującej jedynie z poziomu formatki danego sprawozdania zbiorczego (Menu -> Kreatory -> Agreguj).

Uruchamianie funkcji Agreguj z poziomu listy wszystkich sprawozdań (główna gałązka okresu sprawozdawczego) – z uwagi na złożoność i czasochłonność procesu przygotowywania wszystkich sprawozdań zbiorczych w jednym procesie – **nie jest zalecane**.

## 9. Wysyłka sprawozdań zbiorczych i jednostkowych do GUS – NOWE!

Wykonując dyspozycje §23 załącznika nr 37 do rozporządzenia Ministra Finansów z dnia 11 stycznia 2022 r. w sprawie sprawozdawczości budżetowej (Dz.U. z 2022 r., poz. 144) dodano w BeSTii możliwość przesyłania do GUS określonych sprawozdań zbiorczych oraz sprawozdań jednostkowych włączonych do poszczególnych sprawozdań zbiorczych, w tym sprawozdania jednostkowego JST. Sam proces przygotowania sprawozdań do wysyłki (w tym do GUS) nie różni się od dotychczasowego i nie wymaga od użytkownika żadnych specjalnych dodatkowych działań. System sam podczas przygotowania sprawozdań do wysłania określi właściwych odbiorców, w zależności od okresu sprawozdawczego i rodzaju sprawozdania oraz przygotuje odpowiednie paczki sprawozdań.

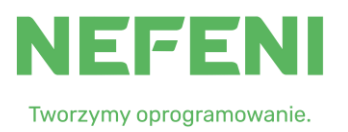

Po przygotowaniu paczek ze sprawozdaniami i ich zapisaniu w module Komunikacja do skrzynki roboczej lub nadawczej (BeSTi@ wyświetli stosowny komunikat po zakończonym procesie) będzie możliwość sprawdzenia ich zawartości.

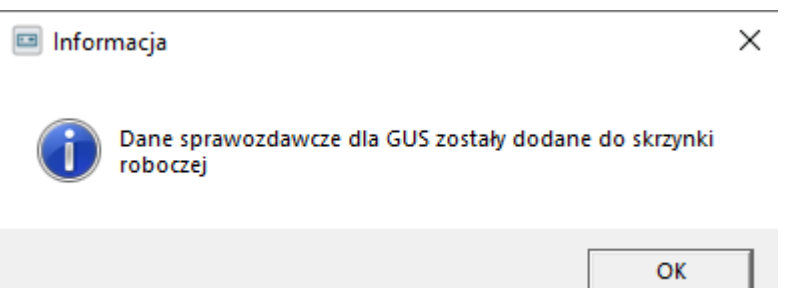

Na przykładzie zobrazowanym na rysunku poniżej widać w skrzynce roboczej paczki zawierające sprawozdania Rb-27s i Rb-28s przygotowane przez system do wysyłki:

- do RIO (paczka pierwsza od góry zawierająca tylko sprawozdania zbiorcze),
- do GUS (pozostałe dwie paczki zawierające spakowane w archiwa .zip ze sprawozdaniami zbiorczymi i jednostkowymi) – zaznaczone czerwoną obwódką.

| 🍥 Bestia - Wersja JST - Build: 7.     | 48.00.18 - SŁUPIA -                                    |                                         |            |                                                        | - |         | $\times$ |  |
|---------------------------------------|--------------------------------------------------------|-----------------------------------------|------------|--------------------------------------------------------|---|---------|----------|--|
| Plik Edycja Widok Przejdźdo           | Niko Edycja Wiłdok Przejdź do Ulubione Narzędzia Pomoc |                                         |            |                                                        |   |         |          |  |
| 🛐 🗐 🔗 Wyślij/Odbierz 📰                | Zakończ 💂 🍠 Wyślij wszystko 🔗                          | Wyślij 📄 Pokaż treść xml 🛛              | Usuń 💂     |                                                        |   |         |          |  |
| 🔂 Komunikacja 🧷                       | Komunikacja->Skrzynka robocza                          |                                         |            |                                                        |   |         | E        |  |
| Skrzynka odbiorcza                    | Lista wiadomości:                                      |                                         |            |                                                        |   |         | <u> </u> |  |
| Skrzynka robocza                      | Upuść nagłówek kolumny aby pogru                       | pować                                   |            |                                                        |   |         |          |  |
| Elementy wysłane                      | Data wstawienia Naz                                    | twa                                     | Opis       |                                                        |   | Podpis  |          |  |
|                                       | 25.01.2023 21:17:47 Dar                                | e sprawozdawcze                         | IV Kwart   | ał 2022 - 1015092 SŁUPIA                               |   |         |          |  |
| Rejestr Pism                          | 25.01.2023 21:17:56 Dar                                | e sprawozdawcze dla GUS                 | Sprawoz    | dania[2022][IVKwartal][Rb-27s][3][1015092][SLUPIA].zip |   |         | 1        |  |
|                                       | 25.01.2023 21:17:56 Dar                                | e sprawozdawcze dla GUS                 | Sprawoz    | dania[2022][IVKwartal][Rb-28s][2][1015092][SLUPIA].zip |   | Ô       |          |  |
| Pokaż skrzynke<br>Dodaj do ulubionych |                                                        |                                         |            |                                                        |   |         |          |  |
|                                       | Wiadomość:                                             | tu 🛛 Filtruj jednostki                  |            |                                                        |   | ] Usuń  |          |  |
| Rudtet                                | Odbiorcy                                               |                                         | _          | Zawartość                                              |   |         |          |  |
| 3 000201                              | Rodzaj 🔺                                               |                                         |            | Nazwa<br>Słownik jednostek organizacyjnych             |   | Y       |          |  |
| § WPF                                 | Nazwa                                                  | Kod GUS<br>Samorzadu Tervtorialnego Min | isterstwa. | Informacje o jednostce                                 |   |         |          |  |
| Sprawozdania                          | Ministerstwo Finansów                                  |                                         |            | 1015092 SLUPIA Rb-28s W:2<br>1015092 SLUPIA Rb-27s W:3 |   |         |          |  |
| Komunikacja                           | Rodzaj: Regionalna Izba Obracl<br>RIO Łódź             | hunkowa                                 |            |                                                        |   |         |          |  |
| Raporty                               |                                                        |                                         |            | Pokaż                                                  |   |         |          |  |
| X Administracja                       |                                                        |                                         |            | , <u> </u>                                             |   |         |          |  |
| *                                     |                                                        |                                         |            |                                                        |   | Zamknij |          |  |

Proces przygotowywania paczek do GUS, zawierających sprawozdania zbiorcze i jednostkowe wchodzące w skład wysyłanych sprawozdań zbiorczych, będzie kontrolowany w zakresie kompletności sprawozdań jednostkowych. W przypadku stwierdzenia przez system, że nie wszystkie sprawozdania **ze statusem** *"Zatwierdzony"* zostały włączone do sprawozdania zbiorczego (patrz sekcja Agregacja w sprawozdaniu zbiorczym) zostanie wyświetlone ostrzeżenie:

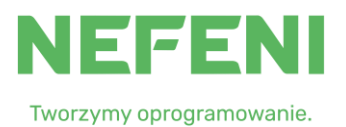

# nefeni.pl

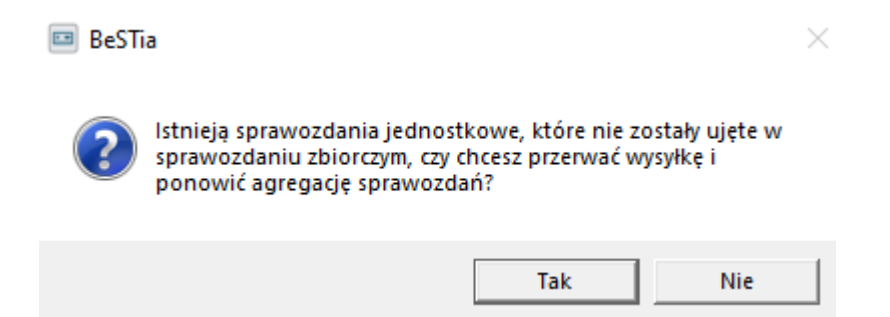

Jeżeli użytkownik stwierdzi, że faktycznie, z różnych powodów, jakieś sprawozdanie jednostkowe nie zostało włączone do sprawozdania zbiorczego (np. przygotowano i zatwierdzono sprawozdanie jednostkowe **po** procesie agregacji), może proces przerwać i wykonać ponowną agregację obejmującą komplet sprawozdań jednostkowych oraz powtórzyć generowanie paczek.

Dla wygodniejszej kontroli przez użytkownika procesu wysyłania sprawozdań do systemu *TransGUS*, dodano nową sekcję w sprawozdaniach zbiorczych podlegających wysyłce do GUS – o nazwie *"GUS"*. Sekcja zawiera datę wysyłki do RIO, daty pierwszej i ostatniej wysyłki do GUS

| GUS                                        |       |                 |
|--------------------------------------------|-------|-----------------|
| Data wysłania do RIO                       | <br>- |                 |
| Data pierwszej wysyłki do systemu TransGUS | <br>- | Wyślij ponownie |
| Data ostatniej wysyłki do systemu TransGUS | <br>- |                 |

oraz przycisk umożliwiający wymuszenie ponownego wysłania danego sprawozdania zbiorczego, wraz z jednostkowymi, do GUS (**UWAGA!** W przypadku gdy wystąpi konieczność ponownej wysyłki sprawozdań **wyłącznie** do GUS nie należy tworzyć "sztucznych" korekt i używać przycisku "Przygotuj do wysłania" z poziomu listy sprawozdań zbiorczych, tylko korzystać z przycisku omówionego powyżej).

Daty wysłania do systemu TransGUS i do RIO będą również widoczne z poziomu listy sprawozdań – dodano nowe kolumny *"Data wysłania do systemu TransGUS"* i *"Data wysłania do RIO".* 

## 10. Przygotowanie i wysyłka korekt sprawozdań zbiorczych

Korekty sprawozdań zbiorczych przygotowuje się w BeSTii z uwzględnieniem zmian i wymagań opisanych w niniejszym dokumencie. Aby przygotować korektę sprawozdania zbiorczego należy w pierwszej kolejności sporządzić odpowiednią korektę/korekty sprawozdań jednostkowych, a następnie z poziomu korekty sprawozdania zbiorczego dokonać agregacji.

W przypadku korekt sprawozdań za 4 kwartał, wysyłanych do GUS, sporządza się je na zasadach opisanych powyżej, z uwagą, iż do GUS będą wysłane, wraz z korektą sprawozdania zbiorczego, również wszystkie sprawozdania jednostkowe objęte tą korektą.

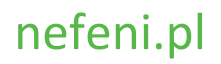

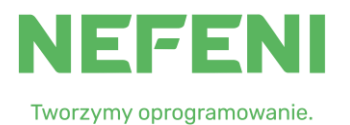

# 11. Operacje masowe na sprawozdaniach dostępne w systemie BeSTi@ (funkcje przyspieszające pracę z dużą liczbą sprawozdań jednostkowych)

| Nazwa<br>operacji<br>masowej          | Umiejscowienie<br>funkcji | Dotyczy<br>sprawozdań                                              | Poziom na<br>drzewku okresów<br>sprawozdawczych                                                                                                    | Działanie                                                                                                    | Uwagi                                                                                                    |
|---------------------------------------|---------------------------|--------------------------------------------------------------------|----------------------------------------------------------------------------------------------------|----------------------------------------------------------------------------------------------------|----------------------------------------------------------------------------------------------------|
| Import z wielu<br>plików XML<br>NOWE  | menu Plik                 | n.d.                                                               | główna gałąź<br>wybranego okresu<br>sprawozdawczego (lista<br>sprawozdań)                                                                                                    | import wielu plików XML<br>znajdujących się w<br>jednym folderze do<br>sprawozdań<br>jednostkowych (z<br>generowaniem lub bez<br>generowania metryczki<br>sprawozdań) | Sprawdź wynik masowego<br>importu po zakończeniu<br>procesu. Sprawdź czy<br>wszystkie sprawozdania<br>zostały wczytane.                                                                                                    |
| Weryfikacja                           | menu Plik                 | wszystkie lub<br>zaznaczone                                        | główna gałąź<br>wybranego okresu<br>sprawozdawczego lub<br>każda podgałąź okresu<br>sprawozdawczego wg.<br>typu sprawozdania (lista<br>sprawozdań)                             | weryfikacja sprawozdań z<br>wykorzystaniem<br>zaimplementowanych do<br>systemu reguł kontrolnych                                                                      | Blędy w tak<br>zweryfikowanych<br>sprawozdaniach można<br>wyświetlić zbiorczo z<br>poziomu Menu -> Podgląd<br>wydruku -> Wykaz błędów<br>lub jednostkowo – z<br>poziomu otwartego<br>sprawozdania (sekcja<br>"Wyniki weryfikacji")                                                             |
| Zmiana statusu                        | menu plik                 | wszystkie lub<br>zaznaczone                                        | każda podgałąź okresu<br>sprawozdawczego wg.<br>typu sprawozdania (lista<br>sprawozdań)                                                                                        | masowa zmiana statusów<br>do wybranego włącznie                                                                                                    | Sprawdź wynik masowej<br>zmiany statusów po<br>zakończeniu procesu (z<br>uwagi na błędy nie we<br>wszystkich<br>sprawozdaniach żądane<br>statusy mogą zostać<br>ustawione.                                                                                                    |
| Dodanie<br>podpisu<br>elektronicznego | menu Plik                 | wszystkie lub<br>zaznaczone                                        | każda podgałąź okresu<br>sprawozdawczego wg.<br>typu sprawozdania (lista<br>sprawozdań)                                                                                        | złożenie podpisu<br>kwalifikowanego pod<br>wieloma sprawozdaniami,<br>w tym wielu jednostek                                                                           | W przypadku sprawozdań<br>jednostkowych tylko w<br>statusie Zaakceptowane.<br>W przypadku sprawozdań<br>zbiorczych w statusie<br>zatwierdzone.<br>Możliwość złożenia<br>podpisów pod<br>sprawozdaniami wielu<br>jednostek, posiadając<br>odpowiednie uprawnienia<br>(np. kierownik CUW).       |
| Weryfikacja<br>podpisu                | menu Plik                 | wszystkie lub<br>zaznaczone<br>(wszystkie lub<br>niezweryfikowane) | każda podgałąź okresu<br>sprawozdawczego wg.<br>typu sprawozdania (lista<br>sprawozdań)                                                                                        | weryfikacja masowa<br>podpisów                                                                                                    |                                                                                                    |
| Umiejscowienie<br>podpisu<br>NOWE     | menu Plik                 | wszystkie lub<br>zaznaczone                                        | każda podgałąź okresu<br>sprawozdawczego wg.<br>typu sprawozdania (lista<br>sprawozdań)                                                                                        | Określenie miejsca<br>podpisanego<br>sprawozdania (w<br>systemie czy poza<br>systemem BeST@)                                                                          | Sprawdź wynik masowej<br>zmiany statusów po<br>zakończeniu procesu                                                                                                    |
| Agregowanie<br>Rb                     | Menu Podgląd<br>wydruku   | Wybrany rodzaj<br>sprawozdania                                     | Podgałąź dotycząca<br>sprawozdań zbiorczych<br>(lista sprawozdań<br>zbiorczych) i<br>zaznaczone wybrane<br>sprawozdanie zbiorcze<br>lub formatka<br>sprawozdania<br>zbiorczego | Agregacja wybranego<br>rodzaju sprawozdań<br>jednostkowych do postaci<br>podglądu wydruku<br>sprawozdania zbiorczego                                                  | Dostępny filtr jednostek<br>organizacyjnych, dla<br>których ma się wykonać<br>agregacja. <b>Sprawozdania</b><br>jednostkowe nie muszą<br>być w tym przypadku<br>zatwierdzone. Można<br>używać np. w celu<br>wykonania próbnej<br>agregacji oraz oceny<br>kompletności i<br>poprawności danych. |